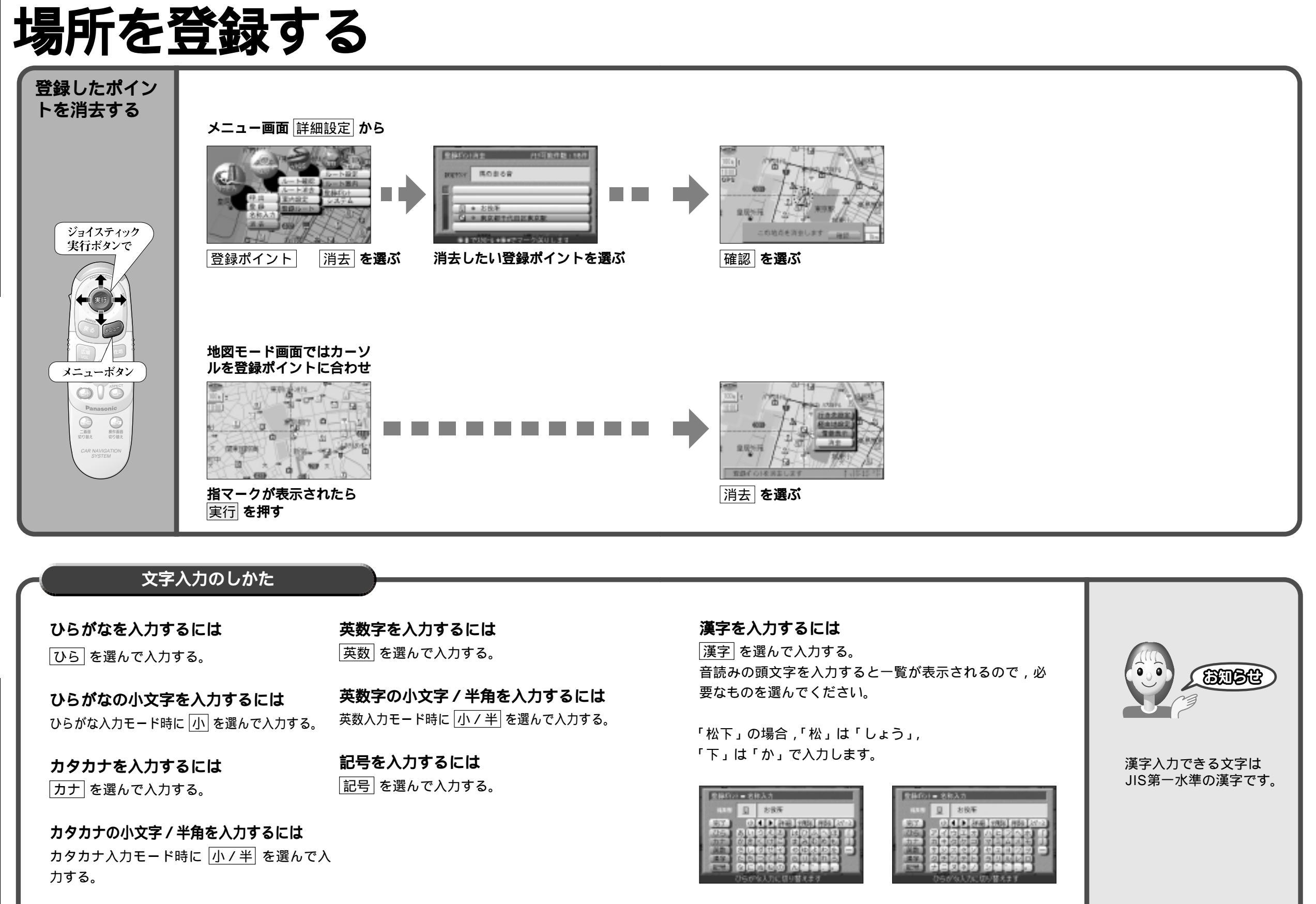

使い方

場所を登録する

60